## دانشجویان محترم! با آرزوی موفقیت برای همهٔ شما عزیزان،

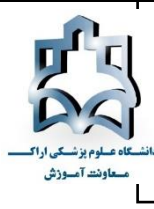

لطفاً جهت شرکت در آزمونهای آنلاین نیمسال جاری به موارد زیر توجه کنید:

آزمونهای برخط (آنلاین) یا مجازی غیرحضوری نیمسال دوم ۹۸–۹۹ مقاطع تحصیلی کارشناسی و کارشناسی ناپیوستهٔ دانشگاه به روش اینترنتی و از طریق سامانهٔ آزمونهای برخط (آنلاین) دانشگاه برگزار میشود.

ورود به سامانهٔ آزمونهای (آنلاین) دانشگاه اقدامات زیر را انجام دهید:

ورژن ۸۳ و بالاتر استفاده کنید. اگر نسخهٔ مرورگر گوگل کروم GOOGLE CHROME ورژن ۸۳ و بالاتر استفاده کنید. اگر نسخهٔ مرورگر شما قدیمی است در اسرع وقت آن را بهروز کنید.

## نشانی سامانهٔ آزمون های (آنلاین) دانشگاه: https://azmoon.arakmu.ac.ir

\* ابتدا وارد سایت دانشکدهٔ خود شوید سپس بر روی لینک سامانهٔ آزمونهای آنلاین دانشگاه کلیک کنید. جهت سهولت دسترسی شما، لینک «سامانهٔ آزمونهای (آنلاین) دانشگاه» در صفحهٔ اصلی سایت دانشگاه و صفحات اصلی پورتال معاونت آموزشی و مدیریت آموزشی و تحصیلات تکمیلی و دانشکدهها قرار گرفته است و شما با مراجعه به هرکدام از صفحات یادشده و کلیک بر روی سامانهٔ آزمونهای آنلاین میتوانید به آن وارد شوید.

\* پس از ورود به سامانهٔ آزمونهای آنلاین دانشگاه با دو کادر مواجه می شوید. کادر سمت راست صفحه، محل ورود نام کاربری و رمز عبور شماست. کادر سمت چپ صفحه جهت درج اطلاعیه های ضروری تعبیه شده است. همواره جدید ترین و به روز ترین مطالب و هر گونه تغییرات احتمالی مربوط به آزمون ها و شماره تماس کار شناسان مرکز آزمون، در این کادر درج می شود و دانشجویان باید توجه کافی به این قسمت داشته باشند. لینک راهنمای آزمون نیز در این قسمت قرار می گیرد.

## نام کاربری و رمز عبور شما به ترتیب، شمارهٔ دانشجویی و کد ملی است.

\* دقت کنید تمام اعداد کد ملی خود را وارد کنید. پس از وارد کردن نام کاربری و رمز عبور و زدن دکمهٔ ورود به آزمون، پیش از آغاز آزمون، اطلاعات دانشجو شامل نام و نام خانوادگی و شمارهٔ دانشجویی وی نمایش داده می شود و دانشجو با زدن دکمهٔ شروع آزمون، صحت اطلاعات نمایش داده شده را تأیید می کند.

\* آزمون برخط یا آنلاین همزمان طبق برنامه رأس ساعت اعلامشده شروع می شود و در زمان اعلامشده به پایان می رسد. هرگونه تأخیر شما باعث از دست رفتن زمان امتحان می شود و آزمون به هیچوجه، وقت اضافه ندارد. لذا لازم است قبل از شروع آزمون، تجهیزات سخت افزاری خود را آماده کنید و ۱۵ دقیقه قبل از شروع آزمون به سامانه وارد شوید. در این حالت، آزمون برای شما فعال است و زمان باقی مانده تا شروع آزمون برای شما نمایش داده می شود. اگر در زمان یادشده پیامی مبنی بر فعال نبودن آزمون یا خطا در نام کاربری و رمز عبور (البته در صورت اطمینان از صحت رمز عبور و ورود درست آن) برای شما نمایش داده شد موظف هستید جهت رفع مشکل در اسرع وقت با شماره های پشتیبانان مرکز آزمون تماس بگیرید. شماره های پشتیبان آزمون در اسرع وقت از طریق سایت اینترنتی کلیهٔ دانشکده ها به اطلاع شما می رسد و در قسمت اطلاعیهٔ \* پس از کلیک بر روی دکمهٔ شروع آزمون، آزمون رسماً شروع و شما به صفحهٔ آزمون وارد میشوید.

\* در ادامه، در بالای صفحه نام آزمون و زمان باقی مانده از کل آزمون مشخص است.

دانشجویان عزیز! مطلع باشید با توجه به شیوهنامهٔ آزمونهای مجازی هر سؤال در یک صفحهٔ جدا نمایش داده می شود و دانشجو تنها یکبار قادر به انتخاب گزینهٔ صحیح است و امکان بر گشت به سؤال قبلی در آزمون و تغییر گزینهٔ صحیح وجود ندارد.

\* مدتزمان دقیق هر آزمون به طور مشخص از سوی استاد/ مسئول درس اعلام می شود.

\* مدیریت زمان آزمون در اختیار دانشجوست ولی آزمون در زمان اعلامشده به پایان میرسد. با پایان پاسخ گویی به سؤالات میتوانید بر روی دکمهٔ پایان آزمون کلیک کنید. البته درهرصورت، با پایان زمان آزمون، سامانه بهطور خودکار بسته میشود. در هر دو حالت (کلیک بر روی دکمهٔ پایان آزمون و یا بسته شدن خودکار سامانه با پایان یافتن زمان آزمون) پاسخهای شما بهطور کامل ذخیره می شود.

\* فراهم کردن تجهیزات سختافزاری آزمون آنلاین، تماماً بر عهدهٔ شما دانشجویان است و شما باید از قبل، نسبت به آمادهسازی و تست تجهیزات خود اقدام کنید و از آماده بودن آنها اطمینان حاصل کنید.

\* اگر در حین برگزاری آزمون، قطعی برق یا اینترنت و ... رخ بدهد نگران نباشید. شما با ورود مجدد به سامانه میتوانید آزمون خود را ادامه دهید. تمام پاسخهای شما در تمام طول آزمون در سرور مرکزی ذخیره میشود.

\* عملکرد سامانه به این صورت است که امکان برگشت به سؤال قبلی وجود ندارد؛ بنابراین در پاسخ گویی به سؤالات دقت کافی داشته باشید.

\* شما می توانید برای آزمون از رایانه، لپتاپ، تبلت یا گوشی استفاده کنید؛ ولی توصیه می شود از رایانه یا لپتاپ استفاده کنید.

\* در صورت وجود فیلترشکن در رایانه یا لپتاپ و ... خود حتماً قبل از آزمون آن را قطع یا خاموش کنید.

## مركز آزمون الكترونيك

حوزة معاونت آموزشي دانشگاه علوم پزشكي اراك

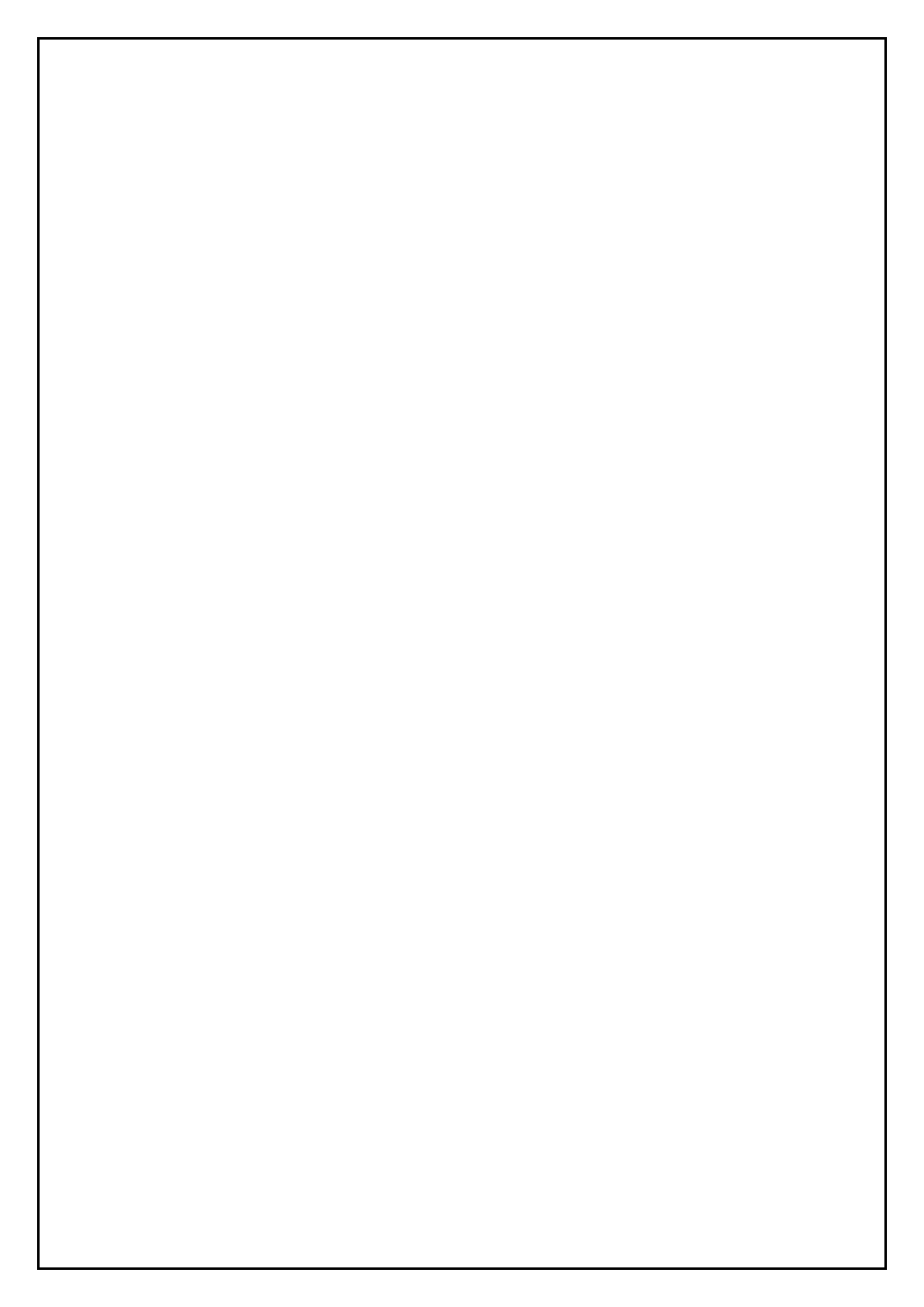